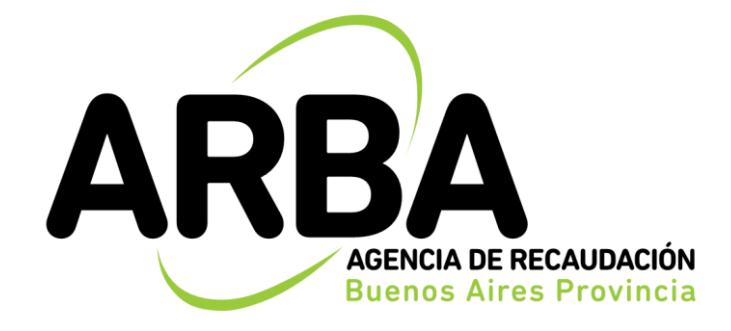

# Instructivo

Presentación Aplicativo Mensual DDJJ Periódicas para Contribuyentes del Impuesto sobre los Ingresos Brutos.

Marco normativo del Régimen de Información Disposición Normativa Serie "B" N° 56/2004 Disposición Normativa Serie "B" N° 57/2004 Disposición Normativa Serie "B" N° 58/2004 Disposición Normativa Serie "B" N° 75/2004

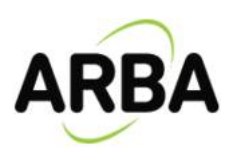

#### FUNCIONAMIENTO GENERAL DEL SISTEMA

1) El contribuyente debe acceder a la plataforma S.I.A.P.

2) Una vez ingresado deberá seleccionar el contribuyente y presionar el ícono en el margen derecho IBMensual.

3) Seleccionar en la siguiente pantalla Declaración Jurada Mensual para iniciar la carga.

| l Ag - Skinov Margueta de Aglecia<br>19                                                                                                    | sant ()<br>onna - Ayda                                                                                                    | -  # ×                    |
|----------------------------------------------------------------------------------------------------|----------------------------------------------------------------------------------------------------|---------------------------|
| Cipi IIII<br>Cipi IIII<br>Cipi IIII<br>Cipi IIII<br>Cipi IIII<br>Cipi IIII<br>Cipi IIII<br>Cipi IIII<br>Cipi IIII<br>Cipi IIII<br>Cipi IIIII<br>Cipi IIIII<br>Cipi IIIII<br>Cipi IIIII<br>Cipi IIIII<br>Cipi IIIII<br>Cipi IIIII<br>Cipi IIIII<br>Cipi IIIII<br>Cipi IIIII<br>Cipi IIIII<br>Cipi IIIII<br>Cipi IIIII<br>Cipi IIIII<br>Cipi IIIII<br>Cipi IIIII<br>Cipi IIIIII<br>Cipi IIIII<br>Cipi IIIII<br>Cipi IIIII<br>Cipi IIIII<br>Cipi IIIII<br>Cipi IIIIII<br>Cipi IIIIII<br>Cipi IIIIII<br>Cipi IIIIIII<br>Cipi IIIIII<br>Cipi IIIIII<br>Cipi IIIIII<br>Cipi IIIIIII<br>Cipi IIIIIII<br>Cipi IIIIII<br>Cipi IIIIII<br>Cipi IIIIIII<br>Cipi IIIIIII<br>Cipi IIIIIIIII<br>Cipi IIIIIII<br>Cipi IIIIIIIII<br>Cipi IIIIIII<br>Cipi IIIIIIIIII<br>Cipi IIIIIIII<br>Cipi IIIIIIIIIIIIIII<br>Cipi IIIIIIIIIIIIIIIIIIIIIIIIIIIIIIIIIII | Andreas<br>Andreas<br>And |                           |
| Waatandriteks to be<br>BMennisk & Provincia de Britas<br>19 Mil Agaše                                                                                                    | anthygeries                                                                                                    | urur<br>AF A<br>Man<br>ur |
|                                                                                                    | Datos geverales C.U.I.T. 27.11111111.7<br>Quios de la engresa Datos del jimante Actividades<br>Declaración de códigos de actividad Naúb<br>Códge Cascopole<br>2000 Actividad Naúb<br>Códge Cascopole<br>2000 Actividad Naúb<br>Códge Cascopole<br>2000 Actividad Naúb                                                                                                    |                           |
|                                                                                                    | ACABADO DE PRODUCTOS YEXTRES                                                                                                    |                           |
|                                                                                                    | Liquidación<br>Declaración Junda grund Declaración Junda grund                                                                                                    |                           |

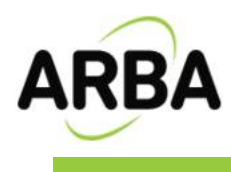

# INICIAR LA CARGA DEL PERÍODO

Ingrese en Agregar para cargar período

|   | Datase generates Sco.A.T.                                  | 20-1111111-2     |            |        |
|---|------------------------------------------------------------|------------------|------------|--------|
| 6 | Quites de la cespiesa                                      | Dutu del fenante | Acjustades |        |
|   |                                                            |                  |            | Barrad |
|   | Declaración jarada refeccio<br>Beliodo dife Ign<br>I _ I I | note             |            | 31     |

Cargar período/año y Original o Rectificativa según corresponda.

| Normani (Provincia de D<br>1997 - Açulu | an prese accura                                       |  |
|-----------------------------------------|-------------------------------------------------------|--|
|                                         |                                                       |  |
|                                         |                                                       |  |
|                                         |                                                       |  |
|                                         | Botos generalias C. el. (T. 20-11111111) 2.           |  |
|                                         | Queros de la empresa Dutos del finante Acgividades    |  |
|                                         | Datas de la Declaración Jurado C.U.I.T. 20.11111111.2 |  |
|                                         | Abi Perinda [pc[Generate]                             |  |
|                                         |                                                       |  |
|                                         |                                                       |  |
|                                         |                                                       |  |
|                                         |                                                       |  |
|                                         | 12112                                                 |  |
|                                         |                                                       |  |
|                                         | Declaración jurada sufeccionada                       |  |
|                                         | [1 • [2015] Grand •]                                  |  |
|                                         |                                                       |  |
|                                         | Contract Internet                                     |  |
|                                         | (Angen )                                              |  |
|                                         |                                                       |  |
|                                         |                                                       |  |

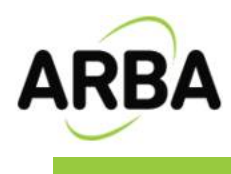

# INFORMACIÓN PARA EL CÁLCULO DEL IMPUESTO

| Debut generative C.U.I.T. 20 (1111)                                                 | n del provine Actividades                                                                                                    |   |
|-------------------------------------------------------------------------------------|----------------------------------------------------------------------------------------------------|---|
| And Proof Inc. average                                                              | forstauren, sandt sakerstruckt     passes     forstauren,     sakerstruckter     forstauren     forstauren,     forstauren,     forstaure |   |
| Declaración produ velocenionada<br>Smilula <u>Alte</u> Lise<br>Trans Parte Pagent a | T pri de resettegnese<br>Jeanna                                                                                                    | 4 |

En caso de ser el primer año con actividad, cargar cero "0". Luego tilde verde.

|         | Calue de la reganica                                        | Deg delje se te                                                                                                    | Actividades                                                             | and the second second |  |
|---------|-------------------------------------------------------------|----------------------------------------------------------------------------------------------------|-------------------------------------------------------------------------|-----------------------|--|
|         | Palat Tel Generat<br>Regular Na                             | Province of the second second | Sa wierrinwels<br>Gripara el cáles o del ingueste<br>Son de actividades |                       |  |
|         | Datur<br>Datur                                              | ele ello set impoeste                                                                                                    | 1 2013                                                                  | 3                     |  |
| Decar   | propercia del ello antenior<br>inter inarada antencolamante |                                                                                                    | X                                                                       |                       |  |
| Periede | Mo lice                                                     | T po de contribui<br>(Nervual                                                                                                    | erte                                                                    | -                     |  |

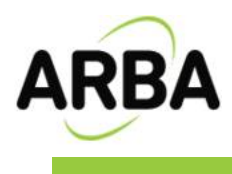

# Cargada la información se tilda el ítem.

| Bildennuai - Provincia de 8a.As PPPPP, XXXXX                                                                                                    | - 8 > |
|----------------------------------------------------------------------------------------------------|-------|
| nthing Ver Apula                                                                                                    |       |
| Dates generales C.U.I.T. 20 11111111.2                                                                                                    |       |
| Qatos de la empresa     Datos del femante     Actividades                                                                                                    |       |
| Datos de la Declaración Jurada C.U.I.T. 20-11111111-2                                                                                                    |       |
| Añol Periodol Topo Gerenada<br>Otorio Viano Periodo del mpuento<br>Periodo del mpuento<br>Periodo del mpuento |       |
| Declaración jurada seleccionada                                                                                                    |       |
| Periodo año Iso Tep de combuyente                                                                                                    |       |
| Declaración Juada grual Declaración durada Mensual                                                                                                    |       |
|                                                                                                    |       |
|                                                                                                    |       |
|                                                                                                    |       |
|                                                                                                    |       |

Seleccione Agregar para cargar información del período:

| Deckarackin de actividades C.U.L.T. 20-11111111-2 1 2015                                                                                                    |
|----------------------------------------------------------------------------------------------------|
| Codge Mono Ingonitiki Albushi Ingoetta Mining Descripti                                                                                                    |
| A A A A A A A A A A A A A A A A A A A                                                                                                    |
| Qèteren lata de activitados declaradas actualmente para la empiras<br>Dialem                                                                                                    |
| Cidge Cidge |
|                                                                                                    |
| Alcula                                                                                                    |
| Inquisit                                                                                                    |
| D Mines                                                                                                    |
| figens Grents Boards Carts States                                                                                                    |
|                                                                                                    |
| declarado total total region events                                                                                                    |

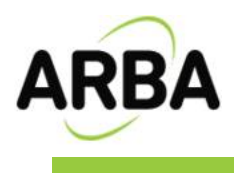

Seleccionar código de actividad y cargar monto imponible. Quedan exceptuados de ingresar el anticipo mínimo, quienes ejerzan profesiones u oficios no organizados en forma de empresa.

Al finalizar presione Aceptar

| - | Dutes     Códgo     Dutes     Ley pataglorica y actividades con nils de<br>un tratamente akustas       Decospoile     SERMODOS RELACIONADOS CON LA SALLO HUMANA N.C       Monto importâle     1000 "9       Akusta     350       P     1000 "9       Akusta     350       P     1000 "9       Monto importâle     1000 "9       Akusta     350       P     1000 "9 |
|---|----------------------------------------------------------------------------------------------------|
|   | Monto imposibile impuerto determinado imposte minero mayor X                                                                                                    |

#### Cargar importe no gravado y exento

| 1 | Declarachin de actividades: C.U.I.T. 20-11111111-2-1-2015         |             |
|---|-------------------------------------------------------------------|-------------|
| _ |                                                                   | n L         |
|   |                                                                   | 1           |
| 2 | Oterer lata de actividades declaradas actualmente para la empresa |             |
|   | Codep Friend Party and Andrew Street Street Street                |             |
|   | Desception INVACIONALIZATION CONTRACTOR LA SALID HEAVAN IN C.P.   | ۵           |
|   | Markalepordie 100 ja                                              |             |
|   | Alcosts                                                           | 14          |
| 6 | Misee (***********************************                        | Sehr 2      |
| 1 | Tatalan                                                           |             |
|   | Gravados No gravados Exercitos                                    | STATES TO A |
|   | Math Investige Investigation Investigation                        |             |
|   | declarado total tutal mayor                                       | -58         |

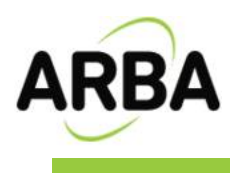

### IMPORTAR O AGREGAR RETENCIONES

#### Importar

| fürter pr  | International Constant American States                                  |         |          |
|------------|-------------------------------------------------------------------------|---------|----------|
|            | ICOLI aprel I Inscriptification Linksoner I I for                       |         |          |
|            | •                                                                       |         |          |
|            | Dates Q3T del agente de retención Fecha de astención Fecha de astención |         | a l      |
| Declaracia | Comproblemin sinco de extención<br>Número de geosión                    | tente   | 3        |
|            | Jepste de selención Total de selenciones                                | -59     | <u>9</u> |
|            | 4                                                                       | - Press |          |

#### Informar o importar Retenciones Banco

|    | Refericionen Boola     | et.74 C.U.L. | . 26-11111111-2<br>  Second | 1 - 2015 | -0*     |   |
|----|------------------------|--------------|-----------------------------|----------|---------|---|
|    |                        |              |                             |          | and a   | 1 |
| 2  |                        |              |                             |          | 1       |   |
|    | Diabos<br>CBU          | -            | 2                           |          | - L     |   |
|    | CUST Banus             |              | Г                           |          |         |   |
|    | Eeche de Inferición    | 1.0.0        |                             |          |         |   |
| _  | Tipo de noneda         | F            | -                           |          | 1       |   |
| De | Tipo de cuertia        | 1            | 3                           |          | [spota] |   |
| E. | japoite de reterición  | 1            |                             |          | Mary L  |   |
|    | Total intenciones page | dadas 1      |                             |          | 3       |   |

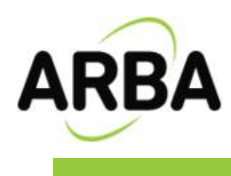

# Informar o importar Percepciones Aduaneras

|           | Percepciones advanceras C.U.I.T. 20-111111111-2 11 - 2015 |        |
|-----------|-----------------------------------------------------------|--------|
|           |                                                           |        |
|           |                                                           |        |
|           | Datos<br>OUT de la Aduena                                 |        |
| Des<br>Be | Encha de Percepción 7 7 7                                 | Decota |
|           | jepone Percibido                                          |        |

## Informar o importar Percepciones

| Distant pr  | CUIT apper   Importe/Fecto    | 2 1 2015 |          | -        |
|-------------|-------------------------------|----------|----------|----------|
| Datus de Li |                               |          |          |          |
|             |                               |          | 94/      |          |
|             | < Dates                       |          | ,        |          |
|             | CUIT del agente de percepción |          | Shame 1  | 2        |
|             | Teo de concrobarte            | -        | 100      | <u>s</u> |
|             | Letta de concerobarres        | 1        | 9        | 1        |
|             | Número de gucumel             |          | Enporter |          |
| Declaracia  | Número de gmisión             | -        | Aler 3   | <u> </u> |
| Erriodo     | Importe de percepción         |          |          | -91      |
|             | Teleformerican                | -        | 100      | 241      |
|             | Tatal concensación            |          |          |          |
|             |                               |          |          | 1996 B   |

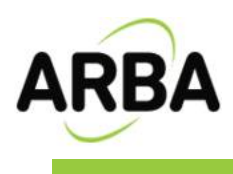

## OTROS PAGOS

Conceptos: • Anticipo con DDJJ presentada •Artículo 208 •Crédito Fiscal •Honorarios Profesionales •Otros pagos •Pago a cuenta sin DDJJ presentada Agregar pagos realizados

| Dation ()<br>Dation ()<br>Dation | Otros pagos C.U.I.1, 20-111111111-2, 1 - 2015<br>Pecha de pago (Concepto Mor | a<br>Azegar | -   |
|----------------------------------------------------------------------------------------------------|------------------------------------------------------------------------------|-------------|-----|
|                                                                                                    | Escha del pago     Concepto     Monte del pago                               |             |     |
| Declaraci<br>Periodo                                                                                                    |                                                                              |             | 3   |
|                                                                                                    | Total de alsos pagos 0.00                                                    | 241         | 100 |

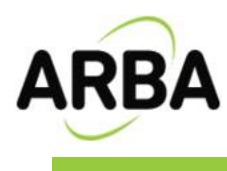

| for the scole | Otor sees C.U.I.T. 20 11111111-2, 1 - 2015                                                                                                    |   | _ |
|---------------|----------------------------------------------------------------------------------------------------|---|---|
|               | Brette de page (20/02/2015<br>Gervagie<br>Merte del page (20/02/2015<br>Gervagie<br>Merte del page (20/02/2015<br>Gervagie<br>Merte del page (20/02/2015<br>Gervagie<br>Merte del page (20/02/2015<br>Cedas licad<br>Cedas licad<br>Cedas licad<br>Cedas ficad<br>Cedas ficad | × |   |
|               | - Tatal de steer pages 0.02                                                                                                    |   |   |

Cargar fecha de pago, concepto y monto. Seleccionar tilde verde y salir

Liquidación del Impuesto (Solapa 1: Saldo del Impuesto) Informar saldo a favor en caso de corresponder y seleccionar Modificar

| pose an en arpante Court 201                                     | 111111 7 1 2015 |                       |
|------------------------------------------------------------------|-----------------|-----------------------|
| Sablo del inguesta                                               | Dedwación szada | 1 -                   |
| Determinación<br>Impuesto determinado a mínimo mayor             | 10000           | Profest               |
| Aut. 200 (Ley 10.207, 1.0 2011)<br>Anticulo 208                  | 636             |                       |
| Salds-se-Art. 200                                                | 113.00          | Contraction of the    |
| Tabal de celdites<br>Período año celdo a lavor de la declaración |                 | and a                 |
| Total de retencionen suportadas                                  | 6.00            |                       |
| Total estenciones barcos Act 26                                  | 0.00            | 1000                  |
| Tatal percepciones a deduce                                      | 0.00            | and the second second |
| Total Pecopoiares Aduarenas                                      | 0.00            | 150304                |
| Total office pages                                               | 11330           | COLORIDO D            |
| Total de deducciones                                             | 113,00          | The state             |
| Décencia                                                         |                 | 1000                  |
| A lavor del contribujente                                        | 0.00            | -00                   |
| Diferencia<br>A lavor del carbibujante                           | 630             | 3                     |

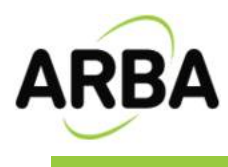

Liquidación del Impuesto (Solapa 2: Declaración Jurada)

Informar fecha de pago/presentación y Aceptar

|                                               | rada |
|-----------------------------------------------|------|
| Annunda<br>A fanta da la ANBA ESO             | 1    |
| 444                                           |      |
| inche de vendimiento (23/02/2018 💇 (25/02/    | 05   |
| Inche de page / presentación 20.708.72015     | 100  |
| Tempo harvounds entre andres techne 1989 dire |      |
| Codiciente de intentes                        | 2440 |
| rtents por pago fuesa de temero   630         | _    |
| Tatal da importe o popor o <b>Billion</b>     |      |
|                                               | -    |
|                                               |      |
|                                               |      |

## Generar e imprimir

| dación del laspanita (C.U.I.T. 20)             | 1111111 2 1 2015            |                |
|------------------------------------------------|-----------------------------|----------------|
| Sato de eguero                                 |                             | 1              |
| A Sarra de la APEA                             | 6.00                        | 9/             |
| Saldes                                         |                             | -              |
| Feche de vencinients                           | [10/00/2015 4th][25/60/2015 | 15             |
| Fecha de pago / presentación                   | THE REPORT                  | 19183          |
| Tempo hanacurido entre andras fechas           | 100 600                     | 1200           |
| Coefficiente de Intents                        | 6165862                     | 105            |
| Intento por pago fuera de têmino               | F 6.00                      |                |
| Construction of the                            |                             |                |
| Total de importe a pagar a<br>la fecha de page | 0.00                        | 252            |
|                                                |                             | 1210           |
|                                                |                             | and the second |
|                                                |                             |                |
|                                                |                             | 1.0            |
|                                                |                             | 4              |

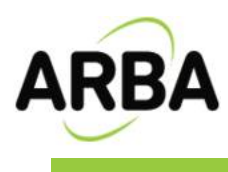

| Saldo del inguesto                                  | Declaración jarada                   | 74                        |
|-----------------------------------------------------|--------------------------------------|---------------------------|
| A laure de la APRia                                 | 113.00                               | 2                         |
| Sald<br>Generando Declaración Jur<br>Fed 01-2015 (0 | nda Mensual del periodo<br>Iriginal) | State of the              |
| Fed Seleccione una de                               | las tres opciones                    | and the second second     |
| Ten                                                 | Web Manual                           | DJ con saldo a favor de A |
| Coe Presentación DDJJ y pago                        | % 🗲                                  |                           |
| Solo presentación DDJJ                              |                                      | DJ sin importe a pagar    |
| Tot Solo pago                                       | <u>š</u>                             | Canar Chie                |
| Printmataci                                         | ón ODJJ                              |                           |

Seleccionar carpeta para guardar archivo Zip que luego se enviará a través del sitio web de Arba.

| Sale formate                    | Destroyide him           |       |
|---------------------------------|--------------------------|-------|
| Diferencia<br>A Jaco de la ARRA | 113.00                   |       |
| Sald Generando Declaración      | Jurada Mensual del perío | do    |
| Fed Seleccione destina          |                          | 24    |
| Feci Unidad de destino: Care    | -                        | REAL  |
| Core P CalCN                    | inerito                  | and - |
| Inter - Archives de programa    |                          | 18    |
| S                               |                          | ~     |
| Tot S                           |                          | X     |
|                                 |                          |       |
|                                 |                          |       |